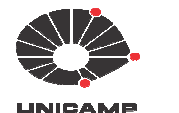

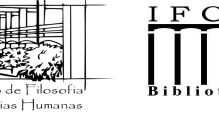

## **BIBLIOTECA OCTÁVIO IANNI**

## TURNITIN

## Software de Verificação de Similaridade https://www.turnitin.com/pt

## **ORIENTAÇÕES AOS(AS) ALUNOS(AS)**

Atualização: 20/01/2022

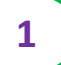

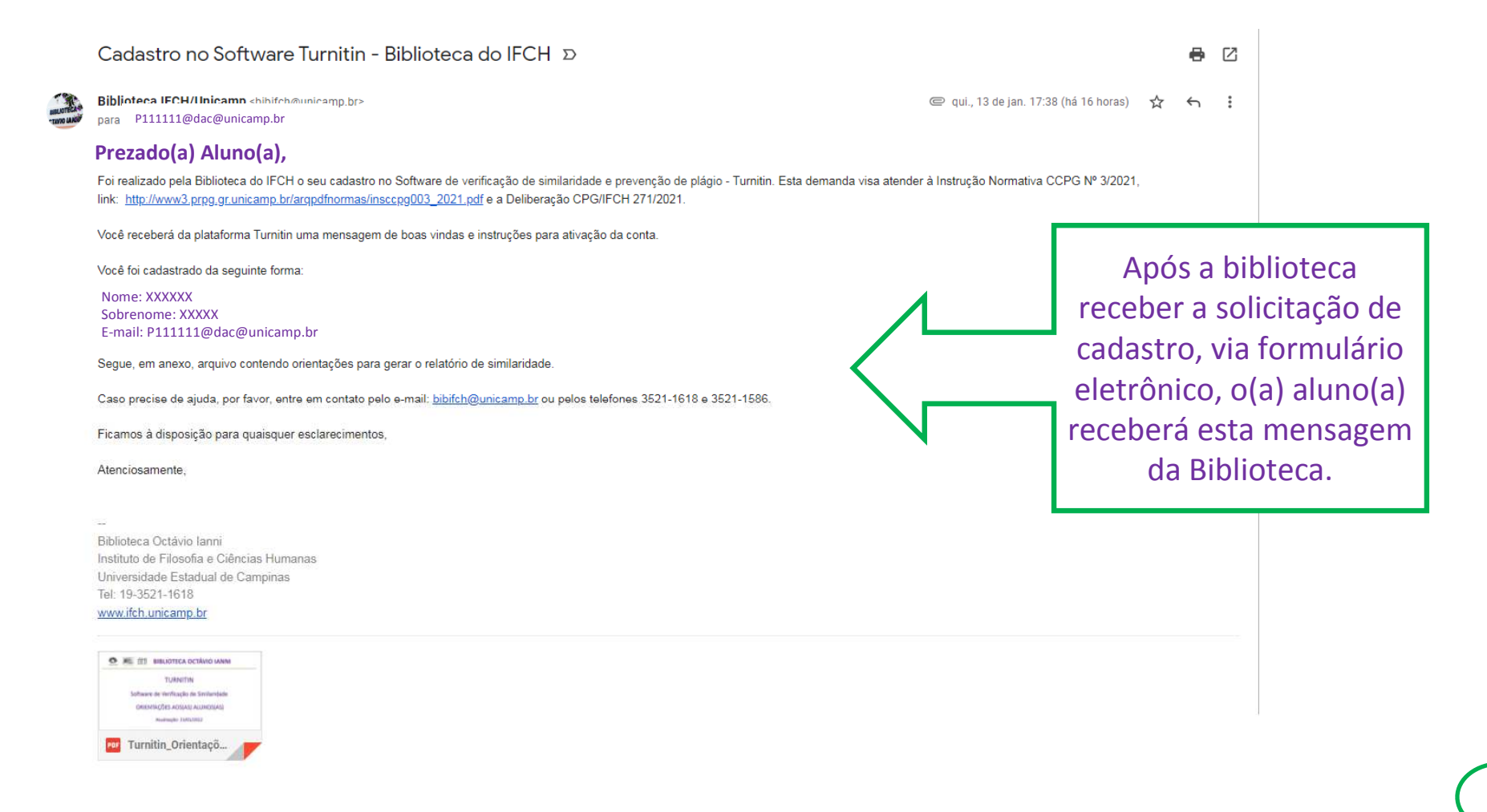

## NESTA ETAPA EXISTEM DUAS POSSIBILIDADES PARA O(A) ALUNO(A):

## 1) ATIVAR O CADASTRO NO SOFTWARE (CRIAR SENHA):

## Para estudantes que nunca tiveram contato com o Software

## OU

## **2) REDEFINIR A SENHA DE ACESSO NO SOFTWARE:** Para estudantes que já possuem cadastro no Software

## 1) ATIVAR O CADASTRO NO SOFTWARE CRIAR SENHA NO TURNITIN

Para estudantes que nunca tiveram contato com o Software

Uma conta Turnitin foi criada para você. Aqui está a sua informação de login. Etema Caixa de entrada × Turnitin No Reply «noreply@turnitin.com> Cancelar inscritão para mim \* Dem-vindo ao Turnitin Bem-vindo ao Turnitin

#### Olá Aluno(a),

Você foi matriculado na aula Turnitin, Programa Ambiente e Sociedade

\_2022\_Autochecagem, pelo seu instrutor, Biblioteca Octávio Ianni IFCH.

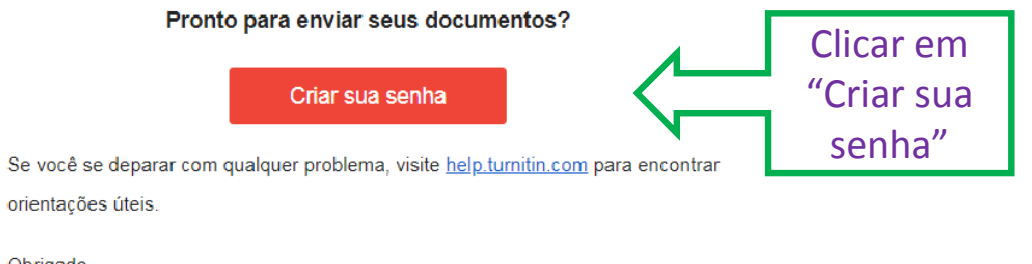

Obrigado

Turnitin

## turnitin

### Configuração da conta

Para configurar a conta, insira o seu endereço de e-mail e o seu sobrenome.

Endereço de Email

Digitar o sobrenome como informado no formulário eletrônico Digitar o e-mail institucional (DAC/Unicamp

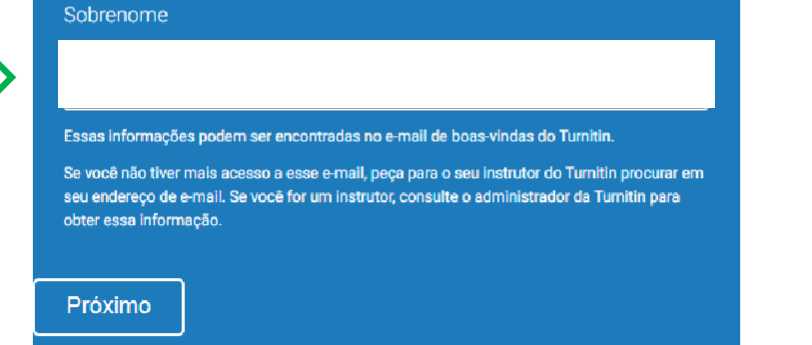

Política de Privacidade | Política de privacidade | Termos de serviço | Conformidade com a proteção de dados da UE | Protegido por copyright | Perguntas frequentes sobre informações legais

Direitos Reservados © 1998 - 2022 Turnitin, LLC. Todos os direitos reservados.

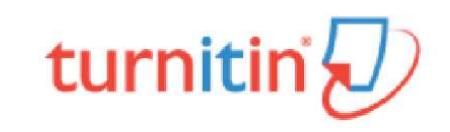

### Configuração da conta

Para validar a conta, enviamos um e-mail para: X111111@dac.unicamp.br

Você tem 24 horas para clicar no link em seu e-mail para continuar configurando a conta.

Acessar o e-mail e validar a conta. O(A) aluno(a) tem 24 horas para esta ação

Política de Privacidade | Política de privacidade | Termos de serviço | Conformidade com a proteção de dados da UE | Protegido por copyright | Perguntas frequentes sobre informações legais Direitos Reservados © 1998 - 2022 <u>Turnitin, LLC</u>. Todos os direitos reservados.

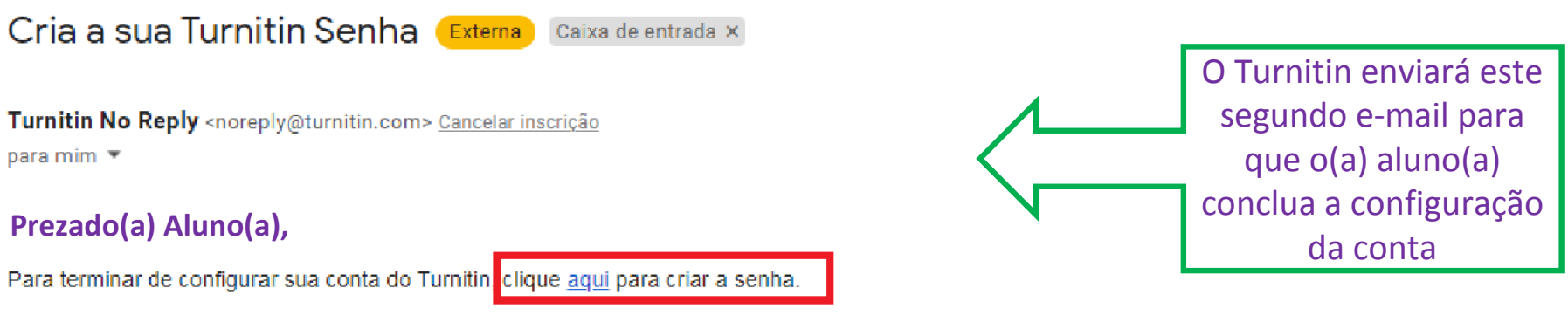

Se você tiver algum problema ao clicar no link disponibilizado, copie e cole o seguinte URL no navegador:

https://www.turnitin.com/login\_reset.asp?lang=pt\_br&id=d7c8a8f943b07680dfc84109be36ecfe&account\_setup=1

#### O link expirou?

O link para criação da senha é válido somente por 24 horas. Se você achar que o link expirou, clique aqui para solicitar um novo link.

Se você tiver algum problema ao clicar no link disponibilizado, copie e cole o seguinte URL no navegador:

https://www.turnitin.com/password\_reset1.asp?lang=pt\_br&account\_setup=1

Atenciosamente,

Turnitin

## turnitin 🕗

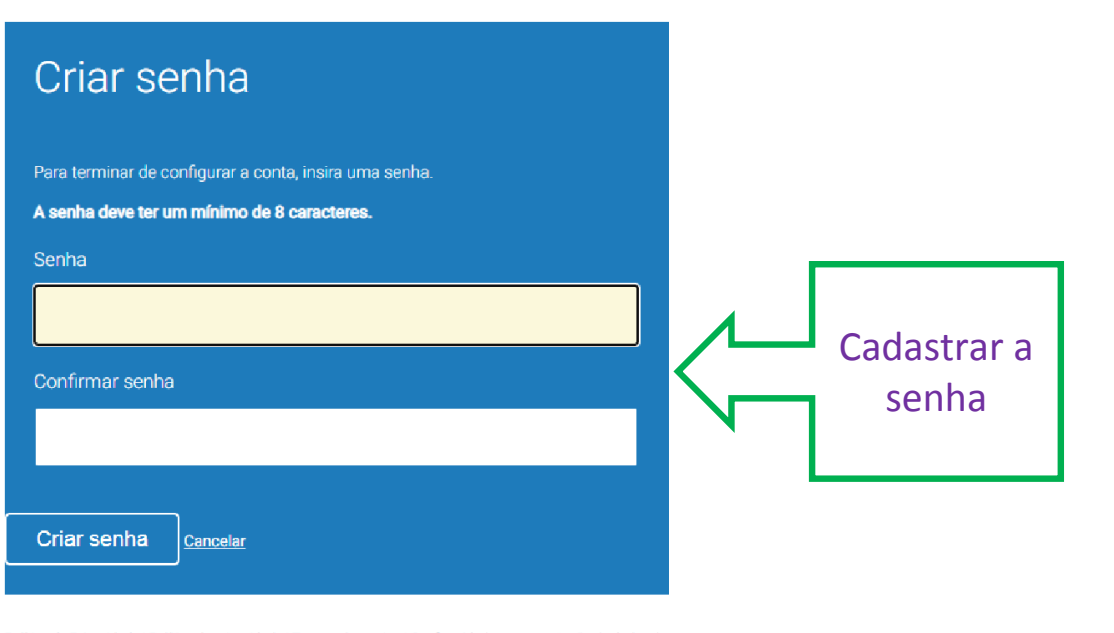

Política de Privacidade | Política de privacidade | Termos de servico | Conformidade com a proteção de dados da UE | Proteojdo por copyright | Perguntas freguentes sobre informações legais Direitos Reservados © 1998 - 2022 <u>Turnitin, LLC</u>, Todos os direitos reservados.

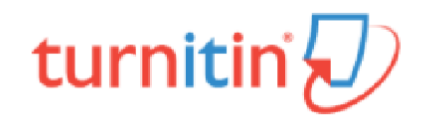

# Configuração da conta concluída

Agora você pode fazer login em sua conta usando o endereço de e-mail e a senha.

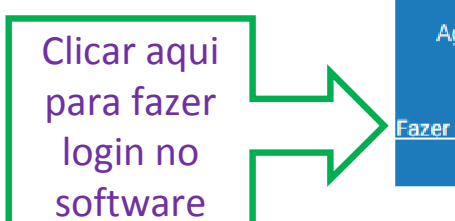

<u>Fazer login agora</u>

Política de Privacidade | Política de privacidade | Termos de serviço | Conformidade com a proteção de dados da UE | Protegido por copyright | Perguntas freguentes sobre informações legais Direitos Reservados © 1998 - 2022 Turnitin, LLC. Todos os direitos reservados.

#### Bem-Vindo a Turnitin!

| Você foi adicionado como u | um aluno à | conta Pro | grama Am | biente e | Sociedade |
|----------------------------|------------|-----------|----------|----------|-----------|
| _2022_Autochecagem.        |            |           |          |          |           |

Antes de iniciar, confirme a sua informação do usuário e configure a pergunta secreta e a resposta. Você pode alterar qualquer outra informação caso seja necessário.

 $\mathbf{v}$ 

Quando estiver concluído, clique em "próximo" para continuar.

| Seu | email | * |
|-----|-------|---|
|-----|-------|---|

Pergunta secreta 🔹

Por favor, selecione uma pergunta secreta.

Resposta da pergunta \*

Seu nome .

O seu sobrenome +

Próximo

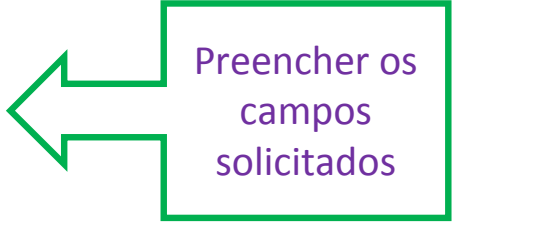

#### Acordo de Usuário

O nosso acordo de usuário foi atualizado. Por favor, leia o nosso acordo de usuário abaixo e concorde ou discorde com os seus termos e condições:

÷

Ŧ

### Contrato de licença do usuário final da Turnitin

\*Usuários que não estão na União Europeia, consultem apenas a Seção A.

\*\*Usuários na União Europeia, consultem a Seção B.

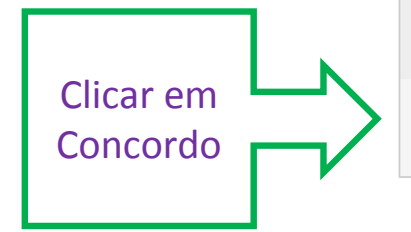

Concordo -- continuar

Discordo -- logout

## 2) REDEFINIR A SENHA DE ACESSO NO SOFTWARE FAZER LOGIN NO TURNITIN

Para estudantes que já possuem cadastro no Software

#### Você foi matriculado em uma aula Turnitin pelo seu professor. 😕 🛽 - Diversas 🛪

Turnitin No Reply <noreply@turnitin.com> <u>Cancelar inscrição</u> para mim \*

🔊 turnitin

### Bem-vindo ao Turnitin

Olá

Você foi matriculado na aula, Programa Ambiente e Sociedade

\_2022\_Autochecagem, por Biblioteca Octávio Ianni IFCH.

#### Pronto para começar?

Clique abaixo para fazer login e começar a enviar seus documentos.

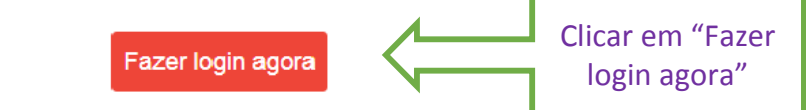

Se você se deparar com qualquer problema, visite help.turnitin.com para encontrar

orientações úteis.

Obrigado,

Turnitin

q

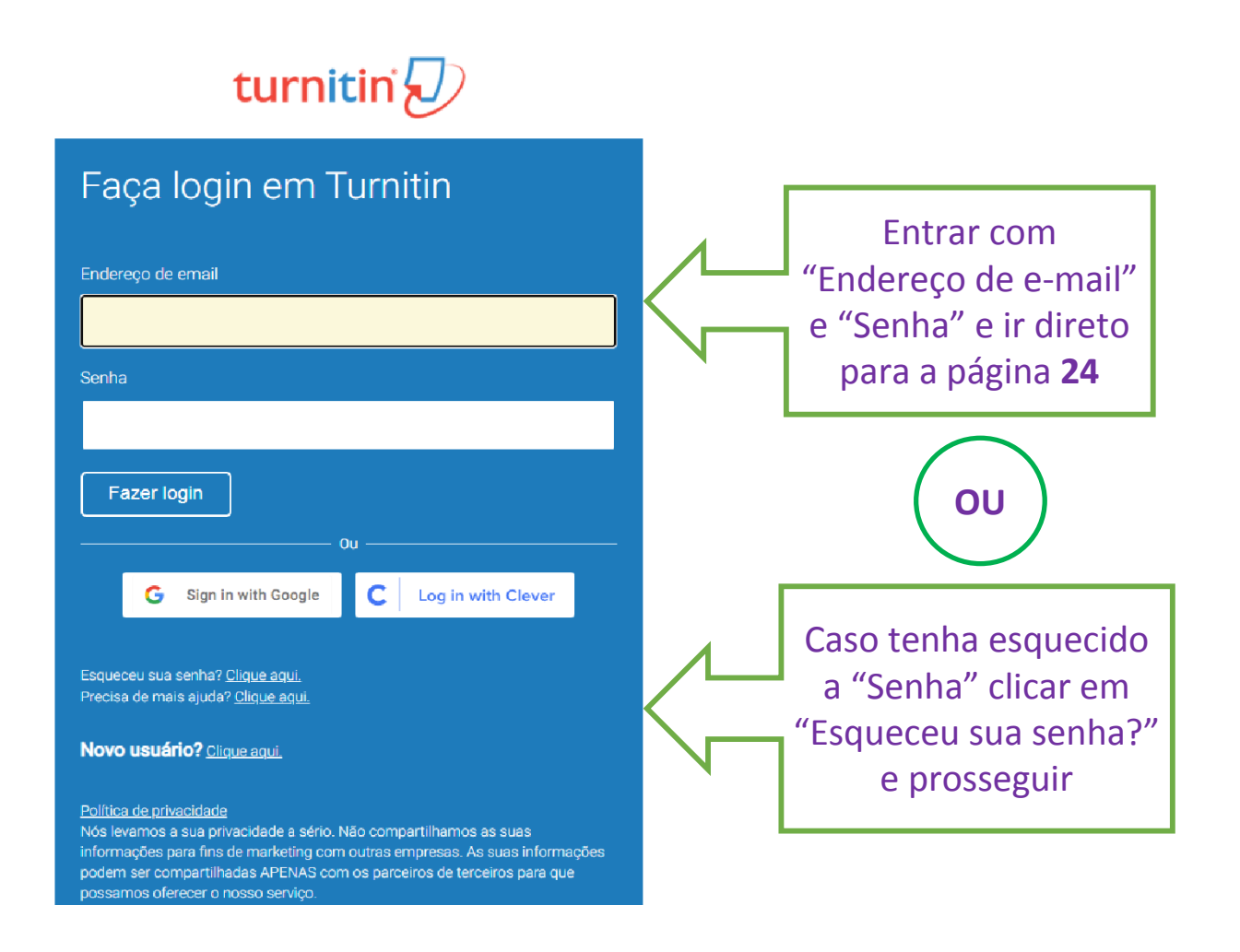

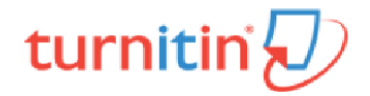

### Redefinir a senha do usuário

Digite o endereço de e-mail que você usou para criar o seu perfil de usuário. Clique em "Próximo " quando estiver concluído.

Endereço de Email

Sobrenome

#### Se você não souber o endereço de email para a sua conta...

Pergunte ao seu professor (ou ao administrador Turnitin, se você é um professor) para procurar seu endereço de email.

Observação: devido aos acordos de privacidade, o Turnitin NÃO PODE liberar o seu endereço de e-mail - mesmo para você. Você DEVE obter essa informação através da sua instituição.

#### Próximo

Política de Privacidade | Política de privacidade | Termos de serviço | Conformidade com a proteção de dados da UE | Protegido por copyright | Perguntas freguentes sobre informações legais

Direitos Reservados @ 1998 - 2022 Turnitin, LLC. Todos os direitos reservados.

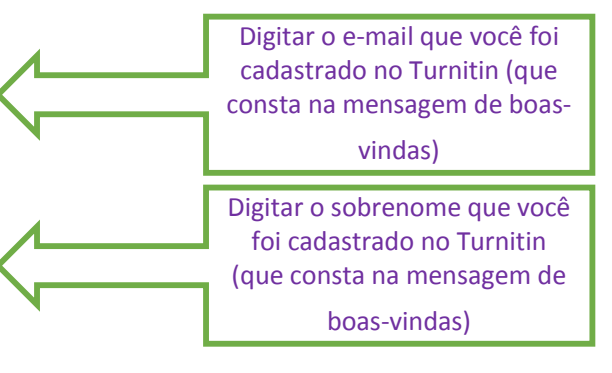

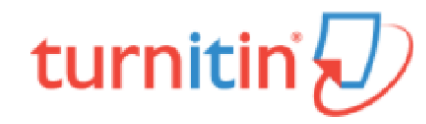

### Redefinir a senha do usuário

O link para redefinir a sua senha foi enviado para: X123123@dac.unicamp.br

Você tem 24 horas para alterar a sua senha usando o link enviado por email.

Política de Privacidade | Política de privacidade | Termos de serviço | Conformidade com a proteção de dados da UE | Protegido por copyright | Perguntas frequentes sobre informações legais Direitos Reservados © 1998 – 2022 Turnitin, LLC. Todos os direitos reservados. Após receber esta mensagem, ir para a caixa de entrada de seu e-mail para acessar o link de redefinição da senha. O(A) aluno(a) tem 24 horas para fazer essa ação

### Redefinir sua senha Turnitin 😕 Caixa de entrada 🗙

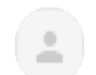

Turnitin No Reply <noreply@turnitin.com> Cancelar inscrição para mim 💌

Caro

Para redefinir a sua senha Turnitin por favor, clique aque siga as instruções fornecidas.

Se você tiver problemas em clicar no link fornecido, você pode copiar e colar o seguinte URL no seu navegador:

https://www.turnitin.com/login\_reset.asp?lang=pt\_br&id=339cdb0369fde348dccccc500db40f3e

Esse link irá expirar em 24 horas. Se você receber uma mensagem informando que o link expirou, por favor, clique em aqui para solicitar um novo link para 'redefinir senha'.

O Turnitin enviará

essa mensagem

para o e-mail

cadastrado

Você também pode copiar e colar o seguinte URL no seu navegador para solicitar um novo link para 'redefinir senha':

https://www.turnitin.com/password\_reset1.asp?lang=pt\_br

Obrigado por utilizar o Turnitin,

A Equipe Turnitin

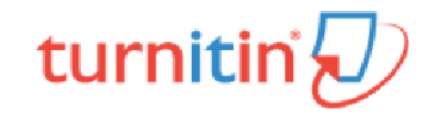

### Redefinir a senha do usuário

Obrigado! Digite a sua nova senha e a confirme. A senha deve ter no mínimo 8 caracteres. Clique em "Avançar" quando terminar.

#### Senha

|                         | Digitar a nova<br>senha |
|-------------------------|-------------------------|
| Confirmar senha         |                         |
|                         |                         |
|                         |                         |
| Próximo <u>Cancelar</u> |                         |
|                         |                         |

Política de Privacidade | Política de privacidade | Termos de serviço | Conformidade com a proteção de dados da UE | Protegido por copyright | Perguntas frequentes sobre informações legais

Direitos Reservados @ 1998 - 2022 Turnitin, LLC. Todos os direitos reservados.

## turnitin

## Redefinição de Senha Completa

Obrigado! Sua senha foi redefinida com êxito. Anote a sua senha para uso futuro.

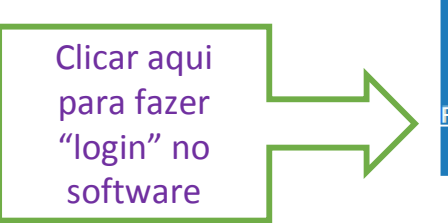

Fazer login agora

Política de Privacidade | Política de privacidade | Termos de serviço | Conformidade com a proteção de dados da UE | Protegido por copyright | Perguntas freguentes sobre informações legais

Direitos Reservados @ 1998 - 2022 Turnitin, LLC. Todos os direitos reservados.

## turnitin

### Log in to Turnitin

| Email address                                                                                                    |                                                        |
|----------------------------------------------------------------------------------------------------|--------------------------------------------------------|
| Password                                                                                                    | Entrar com o login<br>e senha que foram<br>redefinidos |
| Log in Or                                                                                                    |                                                        |
| G Sign in with Google C Log in with Clever Forgot your password? <u>Click here.</u> Need more help? <u>Click here.</u>                                                                                                    |                                                        |
| New user? <u>Click here.</u>                                                                                                    |                                                        |
| Privacy Policy<br>We take your privacy very seriously. We do not share your details for marketing<br>purposes with any external companies. Your information may only be shared with<br>our third party partners so that we may offer our service. |                                                        |

### Bem-Vindo a Turnitin!

Você foi adicionado como um aluno à conta Teste25.

Antes de iniciar, confirme a sua informação do usuário e configure a pergunta secreta e a resposta. Você pode alterar qualquer outra informação caso seja necessário.

 $\sim$ 

Quando estiver concluído, clique em "próximo" para continuar.

| -   |   |   |   |   |    |   |   |
|-----|---|---|---|---|----|---|---|
| ۰.  | 0 |   | 0 | m | 31 | L |   |
| - 3 | - | u |   |   | -  |   | - |

Pergunta secreta +

Por favor, selecione uma pergunta secreta.

Resposta da pergunta +

Seu nome +

O seu sobrenome \*

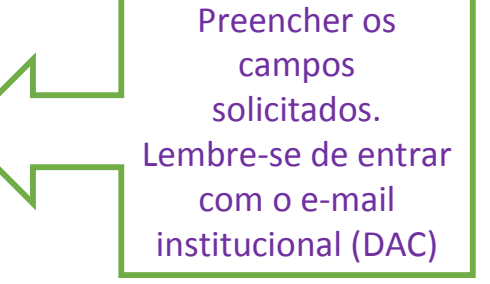

Próximo

## turnitin

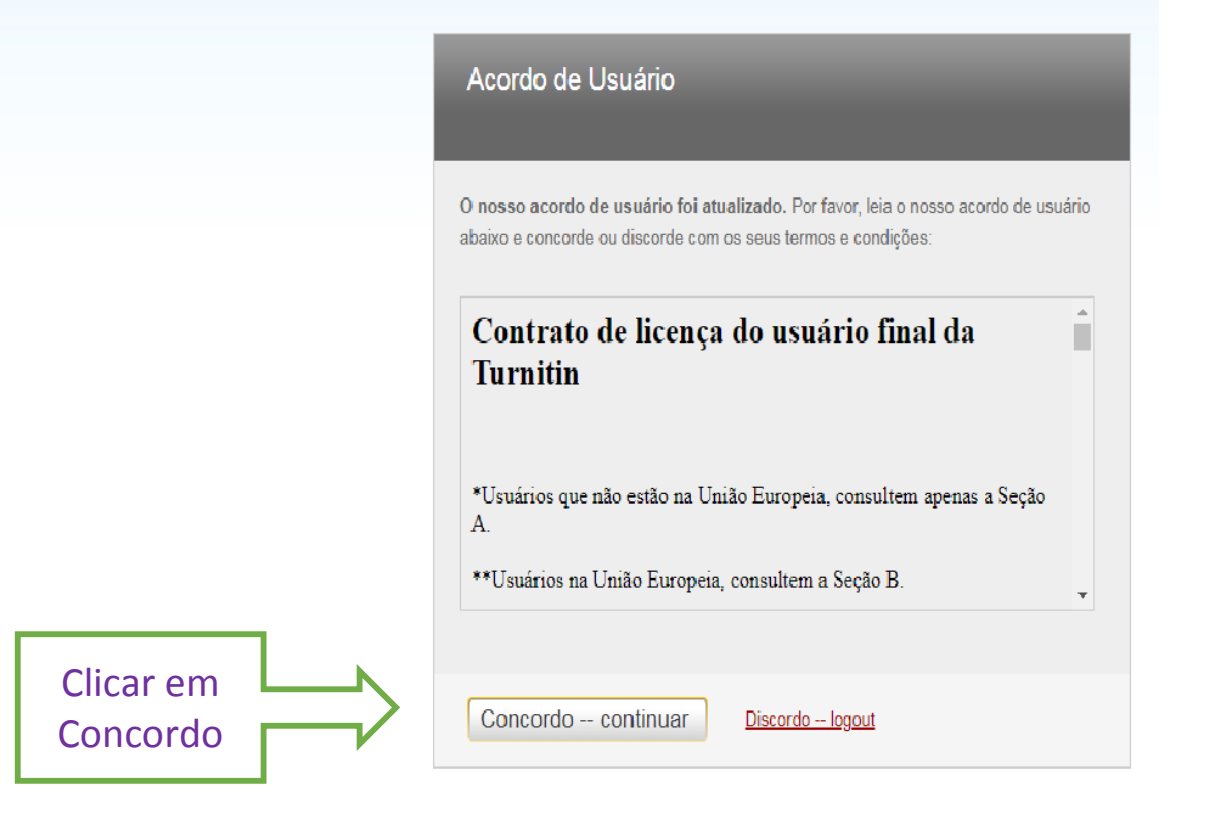

## ENCAMINHANDO O TRABALHO PARA VERIFICAÇÃO DE SIMILARIDADE

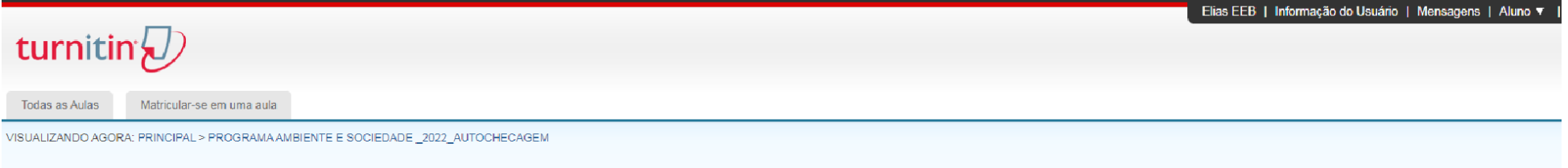

#### Sobre esta página

Essa é a sua página inicial do aluno. A página inicial mostra as aulas que você está matriculado. Para se matricular em uma nova aula, clique no botão matricular-se em uma aula. Clique no nome da aula para abrir a sua página inicial da sua aula. Na página inicial, você pode enviar um do sobre como enviar um documento, por favor, consulte a nossa página de ajuda.

| Universida            | de Estadual de Campinas: IFC             | H - Instituto de Filosofia e Ciências Huma | inas   |                |
|-----------------------|------------------------------------------|--------------------------------------------|--------|----------------|
| Identificação da Aula | Nome da Aula                             | Professor                                  | Status | Data de início |
| 33051176              | Programa Ambiente e Sociedade _2022_Auto | h Biblioteca Octávio Ianni IFCH            | Ativo  | 07-jan-2022    |
|                       | Clicar em Nome<br>da Aula                |                                            |        |                |

| turnitir                              | r 💭                                            |                                                    |                                          |                                                                                                    |
|---------------------------------------|------------------------------------------------|----------------------------------------------------|------------------------------------------|----------------------------------------------------------------------------------------------------|
| Portfólic da aula                     | Minhas Notas                                   | Discussão                                          | Calendário                               |                                                                                                    |
| VISUALIZANDO AGOR                     | A: PRINCIPAL > PROC                            | GRAMA AMBIENTE                                     | E E SOCIEDADE                            | _2022_AUTOCHECAGEM                                                                                                    |
| Bem-vindo a nova<br>Passe o mouse sol | página inicial da su<br>pre qualquer item da j | u <b>a aula!</b> A partir d<br>página inicial da a | da página inicial c<br>aula para mais in | la aula, você pode visualizar todos os seus trabalhos da sua aula, visualizar informações adicionais do trabalho, enviar o seu trabalho e acessar o feedback dos seus documentos.<br>formações. |

-

#### Página Principal da Aula

Essa é a sua página inicial da auta. Para enviar para um trabalho, etique no botão "Erviar" a direita do nome do trabalho. Se o botão Enviar estiver desabilitado, nenhum envio poderá ser feito para o trabalho. Se os reenvios estiverem permitidos, no botão de enviar aparecerá "Reenviar" após você efetuar o primeiro e para o trabalho. Para visualizar c documento que você enviou, clique no botão "Visualizar". Assim que a data de publicação do trabalho passar, você poderá visualizar os comentários deixados no seu documento clicando no botão "Visualizar".

|                      |      | a de entrada do trabalho: Programa Ambiente e Sociedade _2022_Autochecagem                 |            |                   |
|----------------------|------|--------------------------------------------------------------------------------------------|------------|-------------------|
| Título do Trabalho   | Inf. | Datas                                                                                      | Semelhança | Ações             |
| Dissertações e Teses | 0    | Iniciar 07-jan-2022 12:20PM<br>Entrega 14-jan-2022 11:59PM<br>Publicar 15-jan-2022 12:00AM |            | Enviar Visualizar |
|                      |      |                                                                                            |            | Clicar em         |

Elias EEB Informação do Usuário Mensagens Aluno - Português - 🕐 Ajuda

enviar

### turnitin

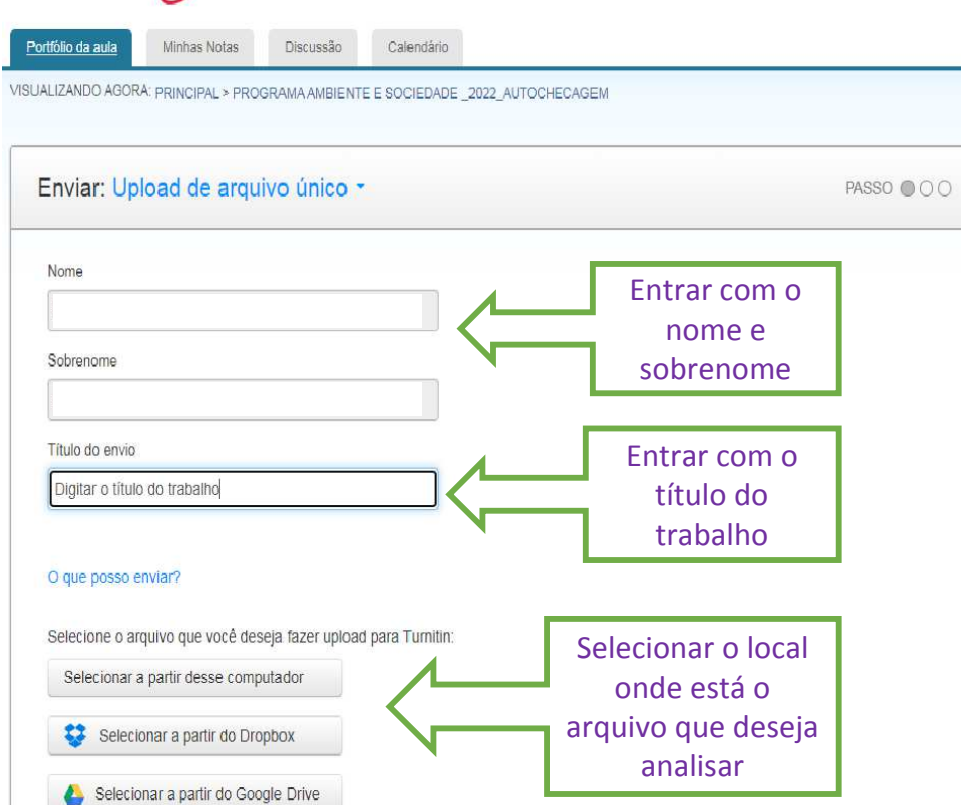

Nós levamos a sua privacidade a sério. Não compartilhamos as suas informações para fins de marketing com outras empresas. As suas informações podem ser compartilhadas APENAS com os parceiros de terceiros para que possamos oferecer o nosso serviço.

| Enviar: Uplo      | ad de arquivo único -                                          | PASSO 🔘 🔿                                         |
|-------------------|----------------------------------------------------------------|---------------------------------------------------|
| Nome              |                                                                |                                                   |
|                   |                                                                |                                                   |
| Sobrenome         | 1                                                              |                                                   |
| Título do envio   |                                                                |                                                   |
| Teste             |                                                                |                                                   |
| Manual_Proc       | edimentos_Atendimento_2015_2022.docx                           | Limpar arquivo                                    |
|                   |                                                                |                                                   |
| Nós levamos a sua | privacidade a sério. Não compartilhamos as suas informações pa | ra fins de markeling com outras empresas. As suas |
| informações poden | ser compartilhadas APENAS com os parceiros de terceiros para   | que possamos oferecer o nosso serviço.            |
| Upload            | ncelar                                                         |                                                   |
|                   |                                                                |                                                   |

| Enviar: Upload de arquivo único                                   | PAS                                                                                                    | 30 🌘 |
|-------------------------------------------------------------------|----------------------------------------------------------------------------------------------------|------|
| Confirme que esse é o arquivo que deseja e                        | nviar                                                                                                    |      |
| Autor:<br>Ellas EEB                                               | « Página Í »                                                                                                    |      |
| Título do trabalho:<br>Dissertações e Teses                       | Noncome Resident Conto in Sectores<br>Noncome Part 2 - Sectore Sectores                                                  |      |
| Titulo do envio:<br>Teste                                         | MANUAL                                                                                                    |      |
| Nome do arquivo:                                                  | DE                                                                                                    |      |
| Tamanho de arquivo:                                               | PROCEDIMENTOS                                                                                                    |      |
| 2.91M                                                             | Settor de Raferência e Alamdimento ao Público                                                                            |      |
| Contagem de páginas:<br>42                                        |                                                                                                    |      |
| Contagem de palavras:                                             |                                                                                                    |      |
| Contagem de caracteres:<br>36905                                  | 2015                                                                                                    |      |
| Néc lavance a sua privacidade a sério. Não compositibarros os sus | is informações para fins de markeling com outros souscesso. A                                                            | 0110 |
| informações podem ser compartilhadas APENAS com os parceiros      | is informações para finis de markeung com ouras empresas. As<br>de terceiros para que possamos oferecer o nosso serviço. | suas |
| Confirmar Cancelar                                                |                                                                                                    |      |
|                                                                   |                                                                                                    |      |
| 4 2                                                               |                                                                                                    |      |
|                                                                   |                                                                                                    |      |
| (licar em                                                         |                                                                                                    |      |
| chear ent                                                         |                                                                                                    |      |

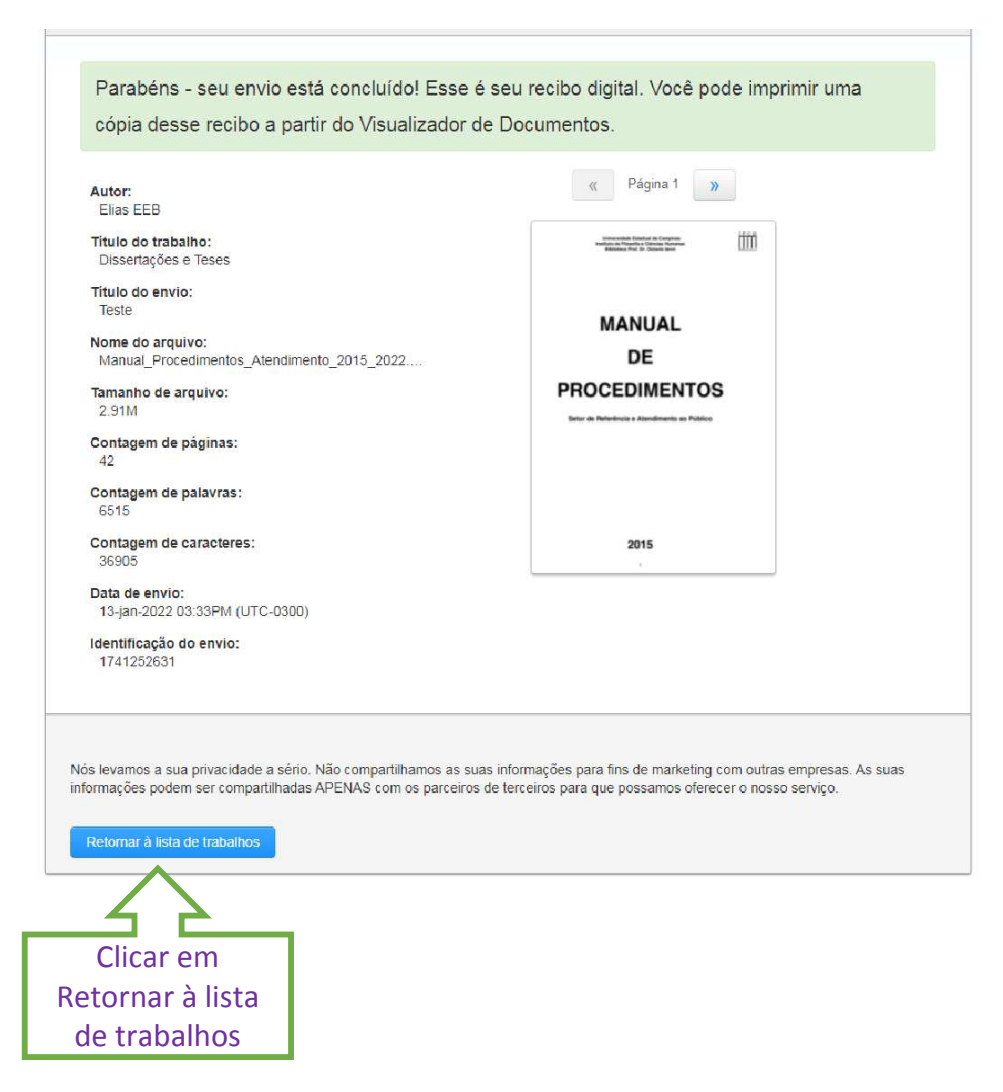

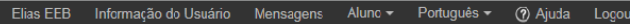

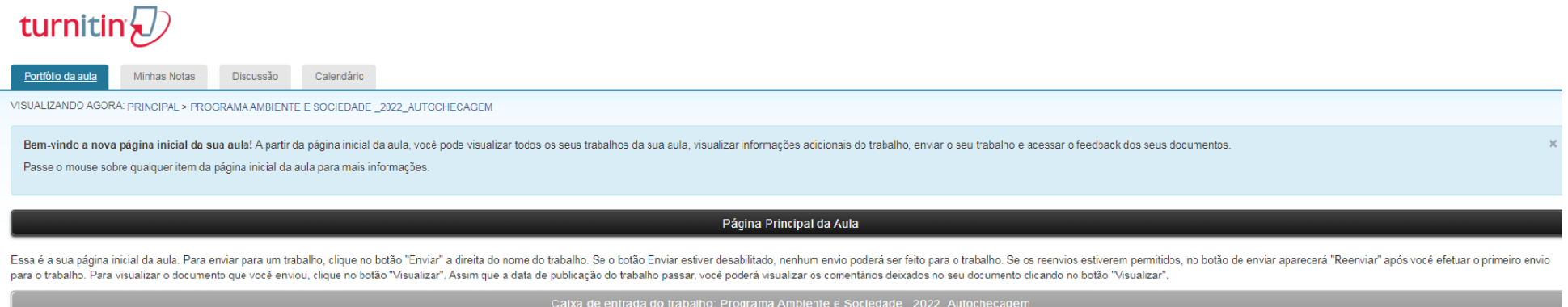

|                      | Calx | a de entrada do trabalho: Programa Amblente e Sociedade _2022_Autochecagem                 |            |                     |
|----------------------|------|--------------------------------------------------------------------------------------------|------------|---------------------|
| Titulo do Trabalho   | Inf. | Datas                                                                                      | Semelhança | Ações               |
| Dissertações e Teses | Ф    | Iniciar 07-jan-2022 12:20PM<br>Entrega 14-jan-2022 11:59PM<br>Publicar 15-jan-2022 12:00AM | 19%        | Reerviar Visualizar |
|                      |      |                                                                                            |            | Clicar em           |

visualizar para abrir o documento

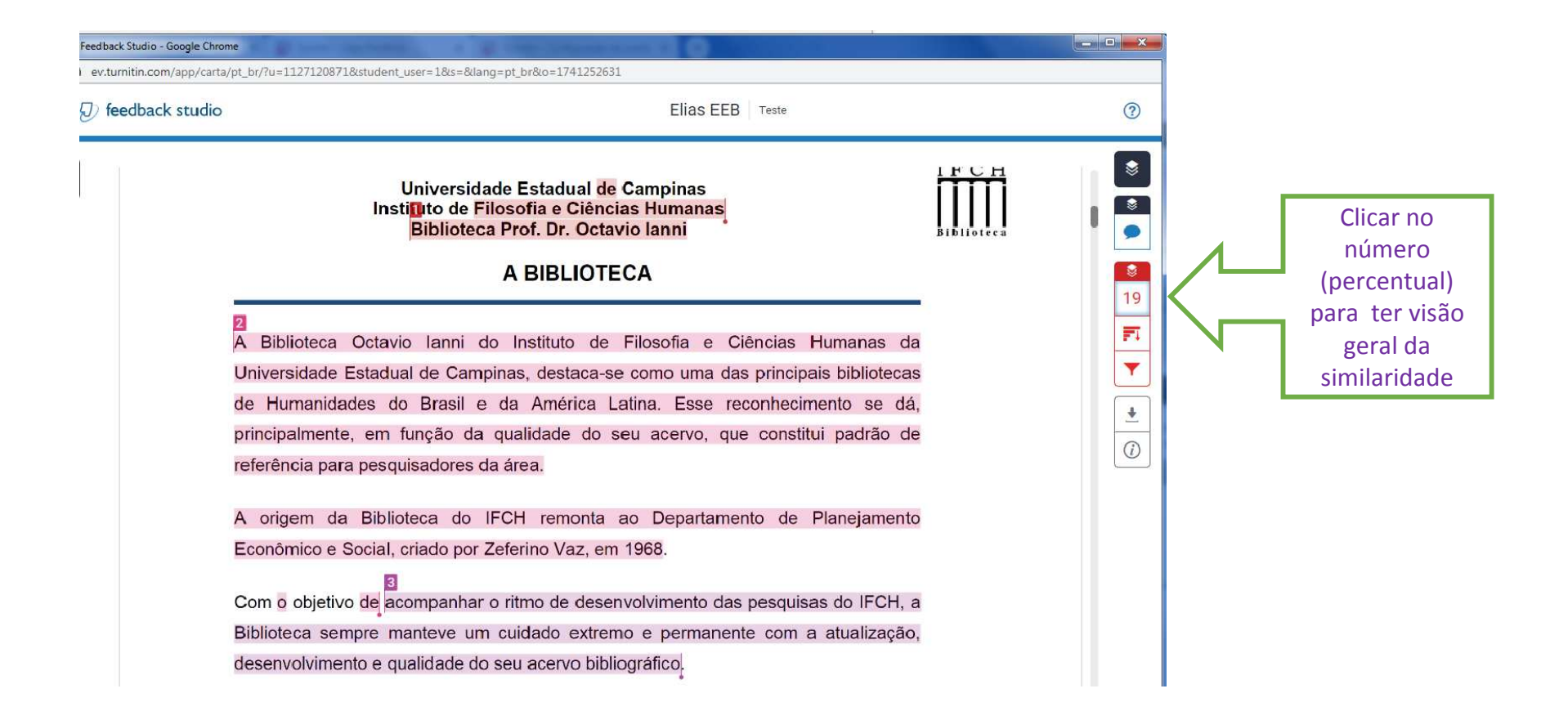

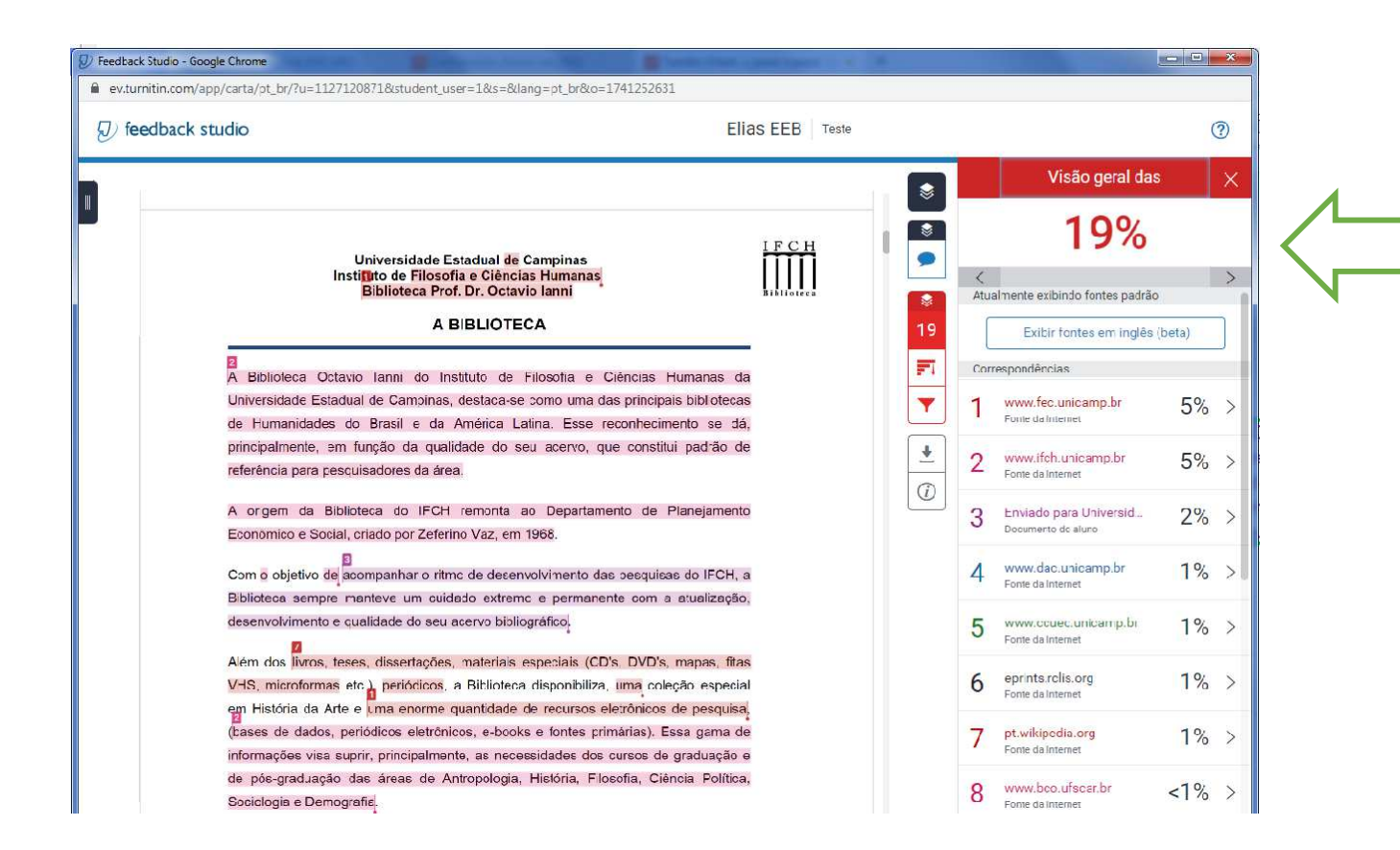

Observe as correspondências identificadas (fontes similares) versus documento

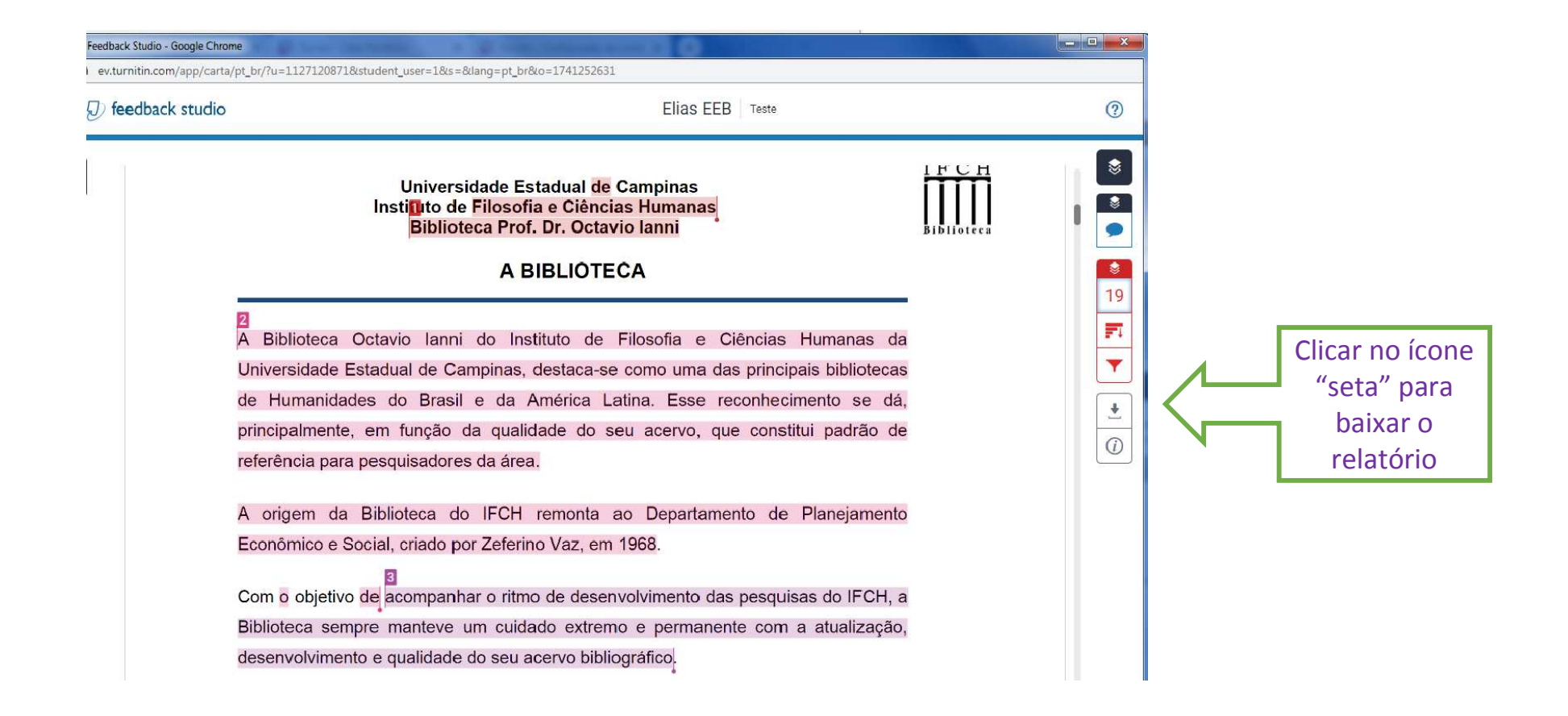

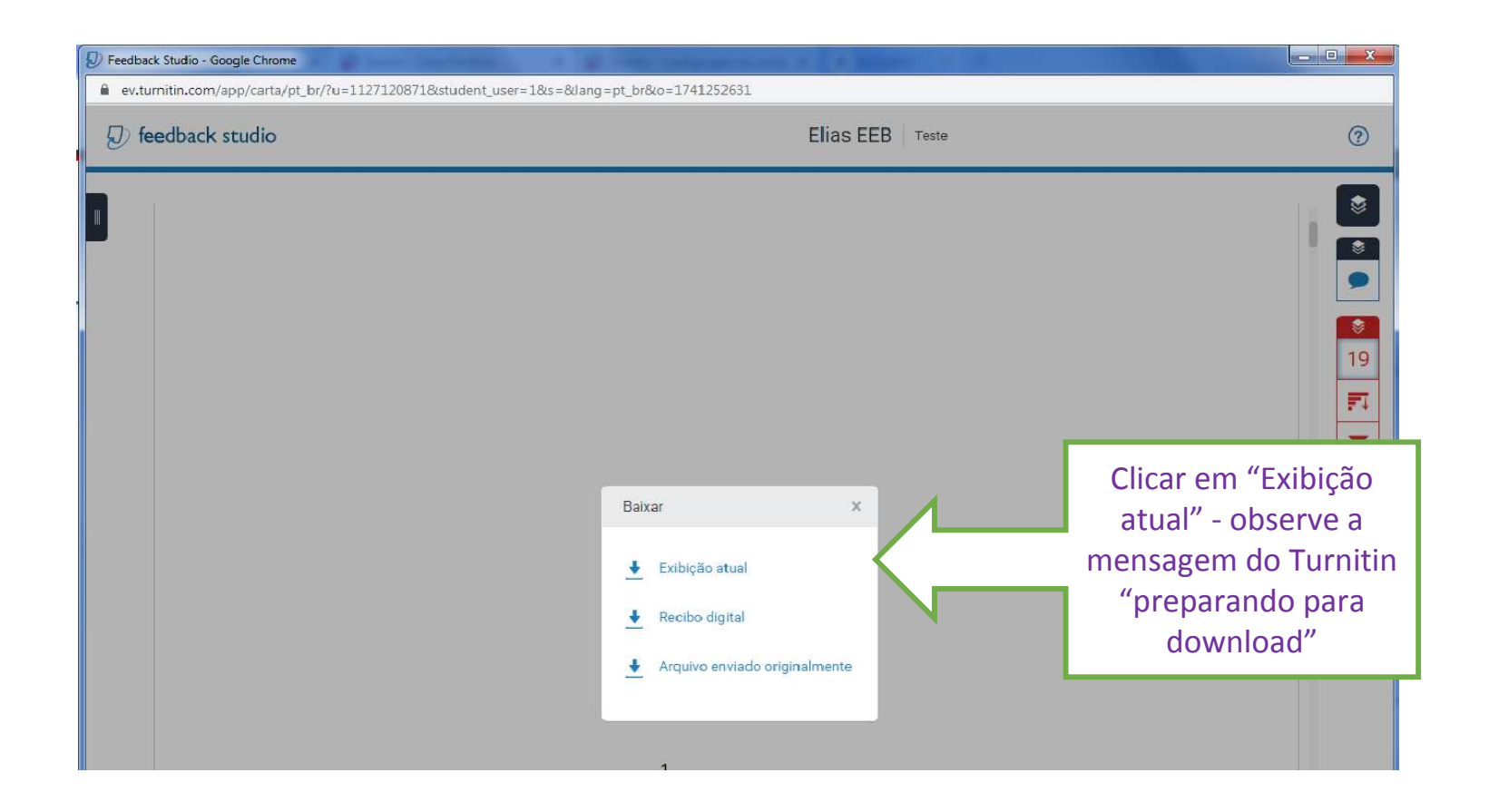

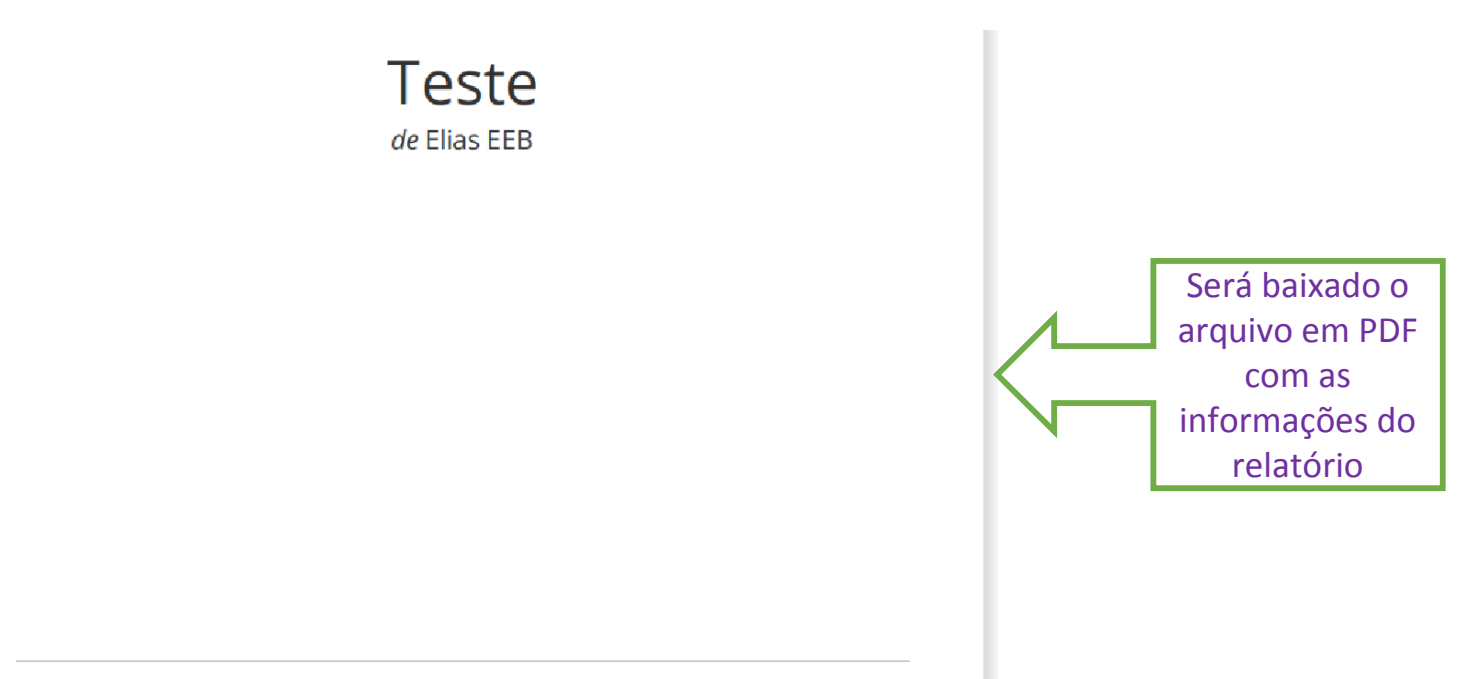

Data de envio: 13-jan-2022 04:33PM (UTC-0200) Identificação do Envio: 1741252631 Nome do arquivo: Manual\_Procedimentos\_Atendimento\_2015\_2022.docx (2.91M) Contagem de palavras: 6515 Contagem de caracteres: 36905

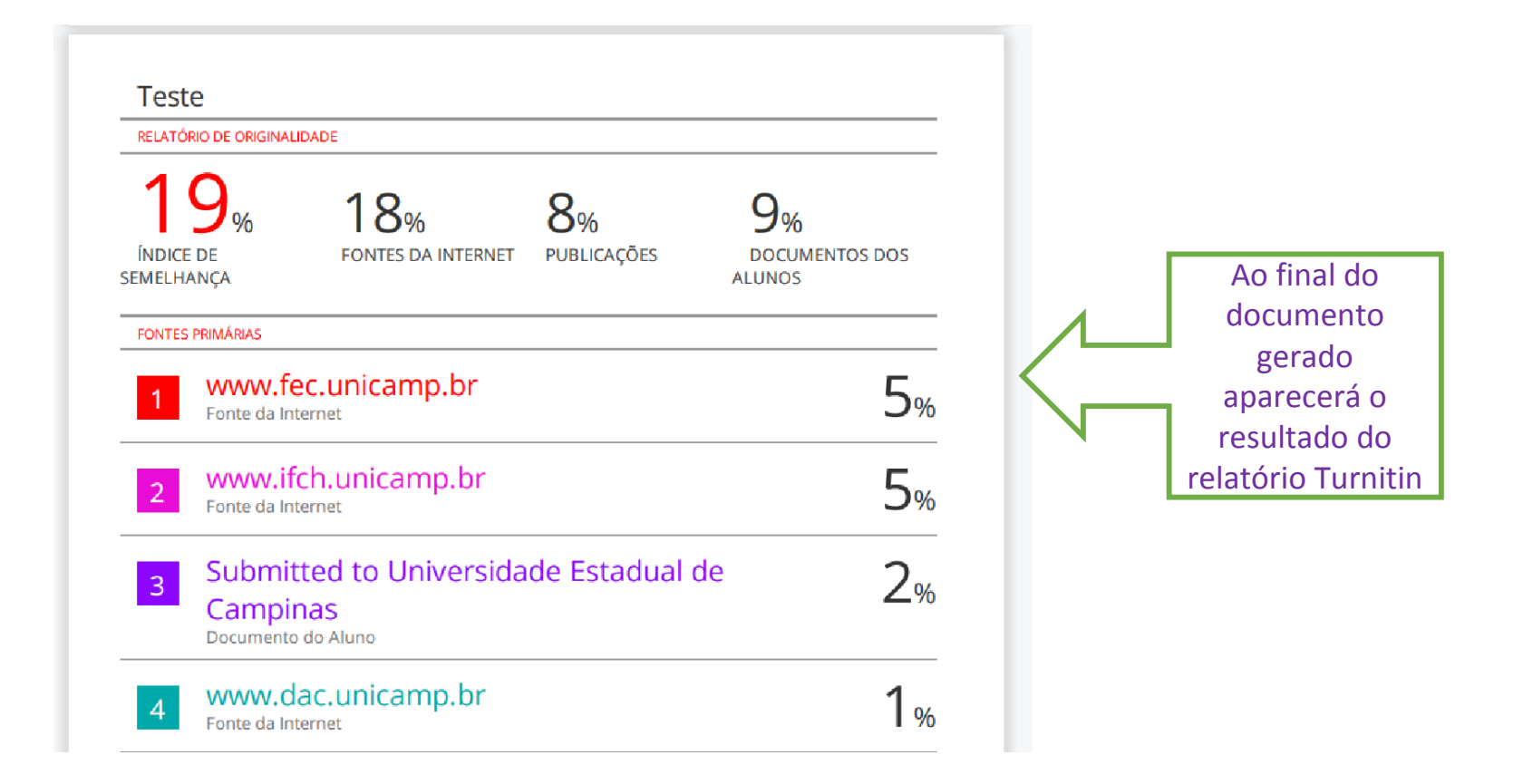

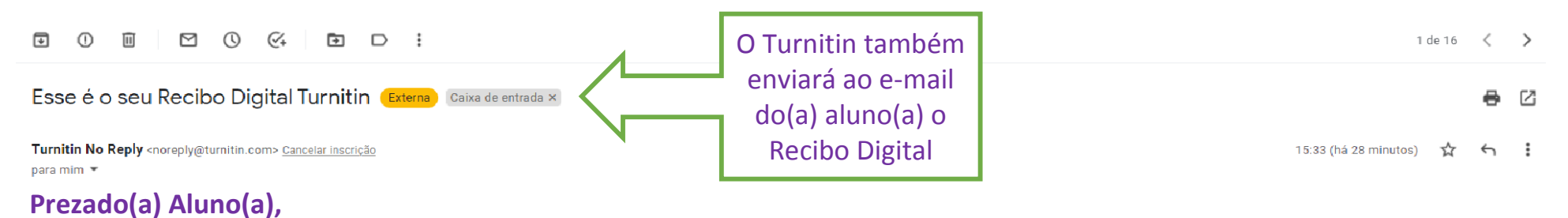

#### Identificação do documento: 1741252631

Você enviou com sucesso o arquivo "Teste" ao trabalho "Dissertações e Teses" na aula "Programa Ambiente e Sociedade \_2022\_Autochecagem" em 13-jan-2022 03:33PM (UTC-0300). O seu recibo digital completo pode ser baixado através do botão de download na sua lista de trabalho da aula no Turnitin ou através do botão de impressão/download no visualizador de documentos.

Obrigado por usar Turnitin,

A equipe Turnitin

### Informações importantes para concluir esta etapa:

✔O(A) aluno(a) deverá enviar à Secretaria do Programa de Pós-Graduação o arquivo em PDF referente ao Relatório de Similaridade Turnitin.

Se o percentual de similaridade for superior a 25%, o(a) aluno(a) deverá encaminhar junto com o arquivo uma justificativa, conforme Deliberação CPG/IFCH 271/2021.

✔Não será necessário encaminhar o Recibo Digital gerado pelo Turnitin.

Em caso de dúvidas e problemas para validação do cadastro e geração do relatório de similaridade, por favor, entre em contato:

E-mail: bibifch@unicamp.br

Telefones: (19) 3521-1618 e (19) 3521-1586